## How to configure an **POP** account on Mac OS **(**NTU Exchange Mail **)**

Version : mac OS 13.4

Applicable to:

- 1. NTU staffs
- NTU professors
  Students enrolled before 2020/05
- 1. Please open [Mail].

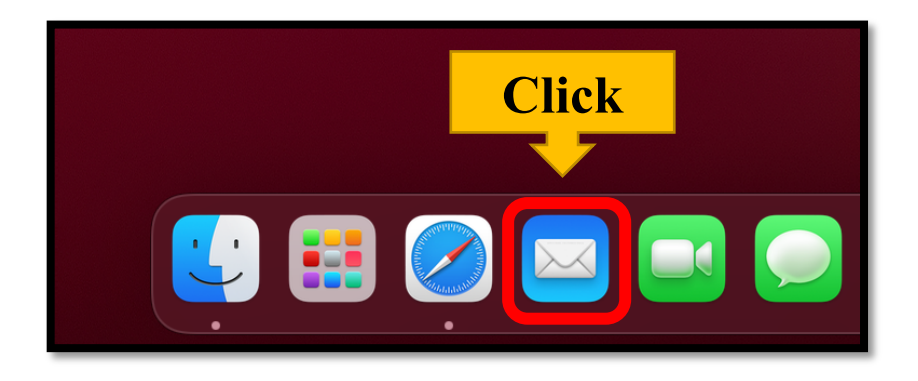

2. Please click [Mail] on the upper left corner and choose [Add Account...]

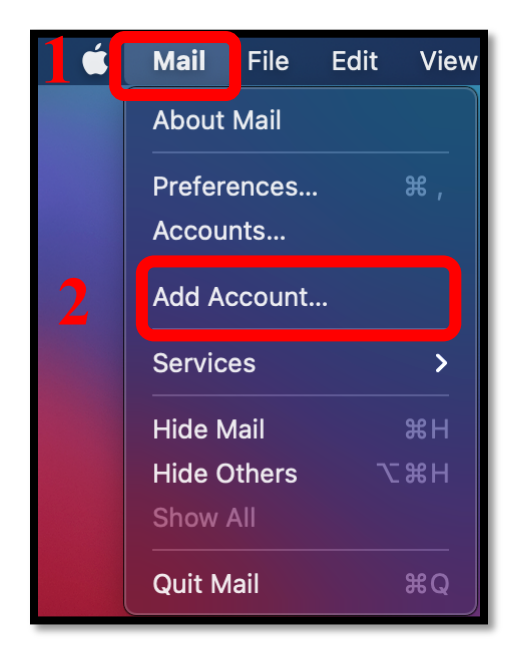

**3.** Please choose **[**Other Mail Account... **]** and click **[**Continue**]**.

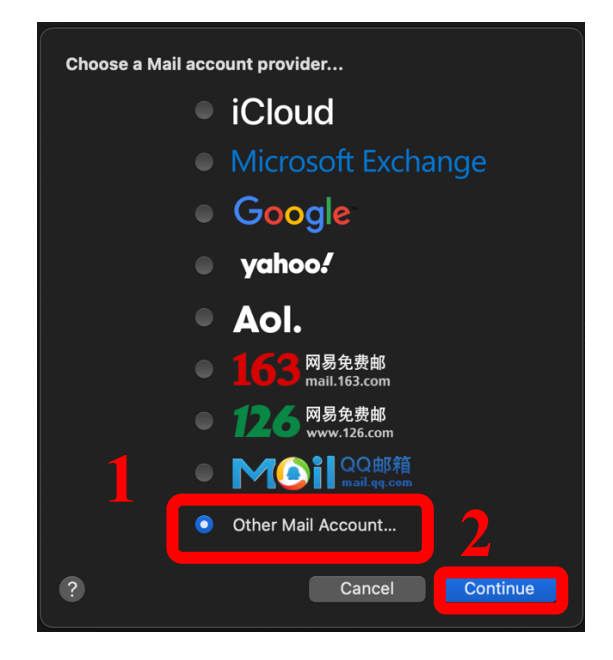

4. Please fill out the required information and click [Sign In].

| O Add a Mail account<br>To get started, fill out the following information: |                      |  |
|-----------------------------------------------------------------------------|----------------------|--|
| Name:                                                                       | Alice                |  |
| Email Address:                                                              | b07234567@ntu.edu.tw |  |
| Password:                                                                   | ••••••               |  |
| Cancel                                                                      | Back Sign In         |  |

- 5. Please fill out the following information:
  - Account Type: **POP**
  - Incoming Mail Server: mail.ntu.edu.tw
  - Outgoing Mail Server: mail.ntu.edu.tw

After completing the information, please click [Sign In].

| Email Address:        | b07234567@ntu.edu.tw                       |
|-----------------------|--------------------------------------------|
| User Name:            | Automatic                                  |
| Password:             | •••••                                      |
| Account Type:         | POP                                        |
| Incoming Mail Server: | mail.ntu.edu.tw                            |
| Outgoing Mail Server: | mail.ntu.edu.tw                            |
|                       | Unable to verify account name or password. |
| Cancel                | Back Sign In                               |
|                       |                                            |

6. Please click [Mail] > [Settings...].

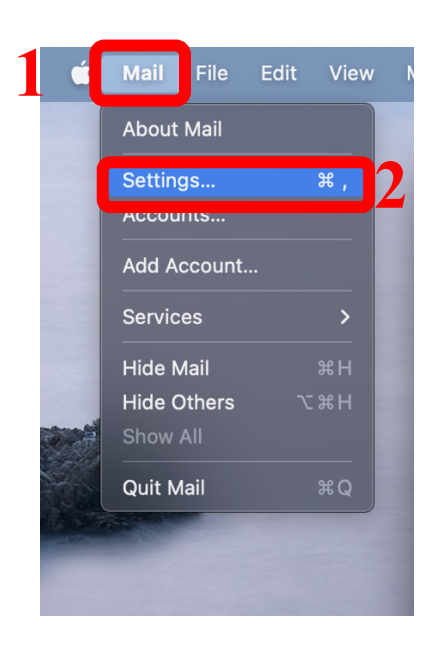

Please click [Accounts] > [ntu.edu.tw] > [Account Information] and change the time to [After one month].

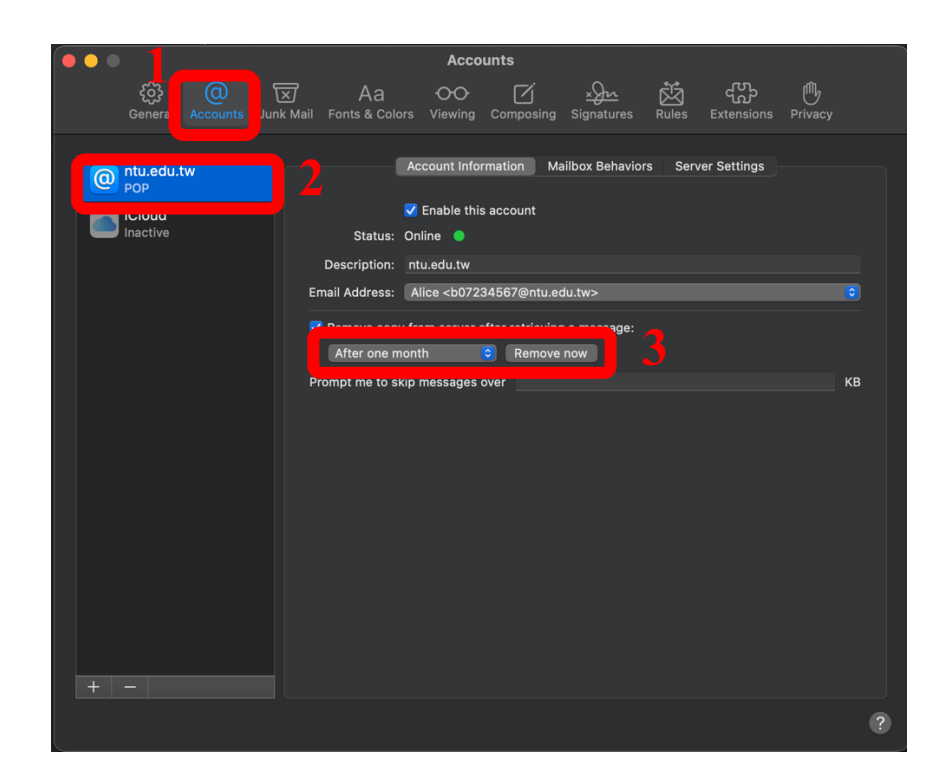

8. Please click [Server Settings] and uncheck the box A and B.

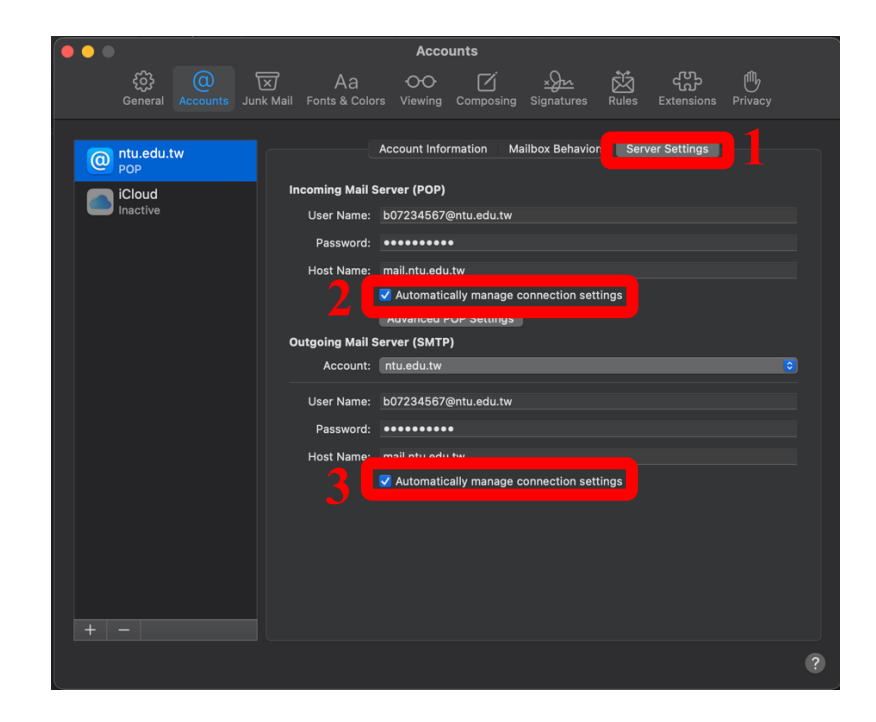

# 9. Please make sure you have filled out the following information:[Incoming Mail Server (POP)]

- a) Host Name: msa.ntu.edu.tw
- b) Port: 995
- c) Authentication: Password
- d) Check the box of [Use TLS/SSL]

#### [Outgoing Mail Server (SMTP)]

- a) Host Name: smtps.ntu.edu.tw
- b) Port: 587
- c) Authentication: Password
- d) Check the box of [Use TLS/SSL]

After completing the information, please click [Save].

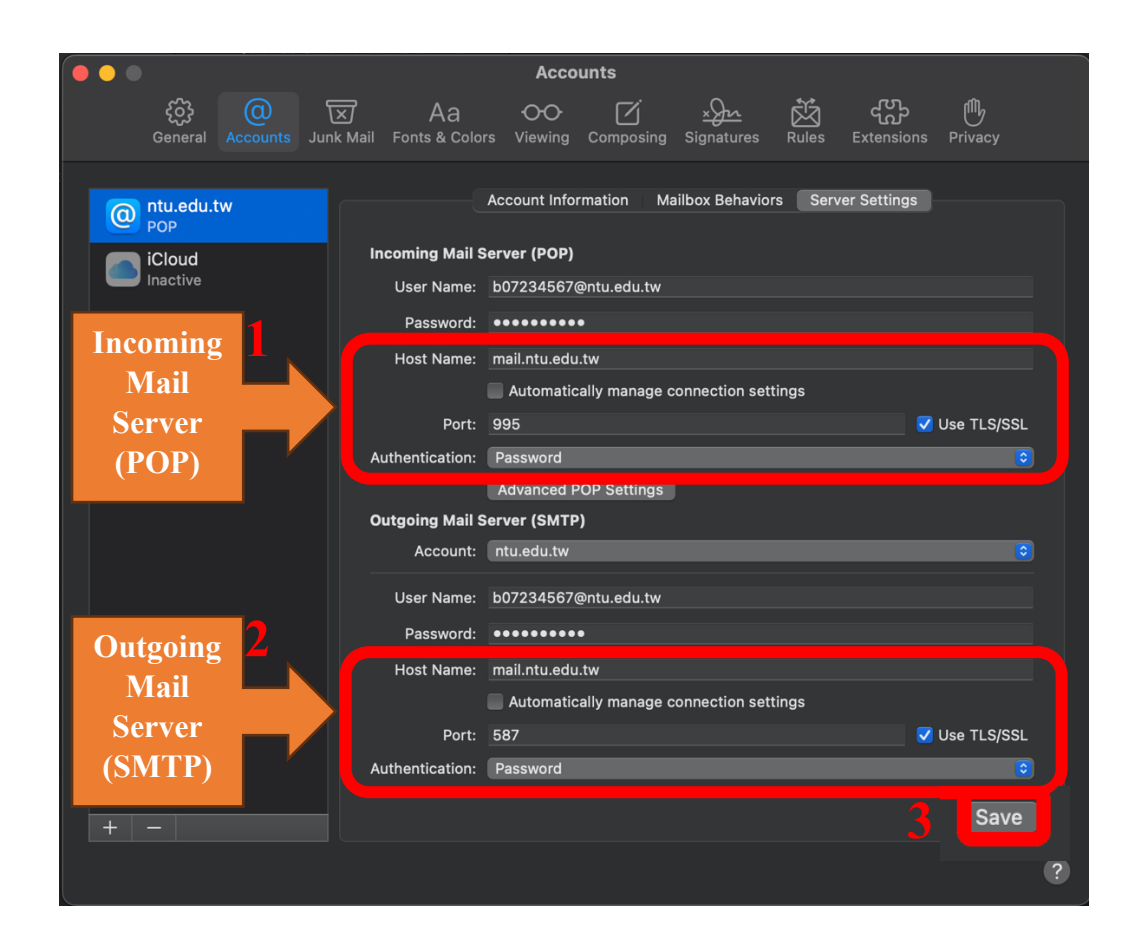

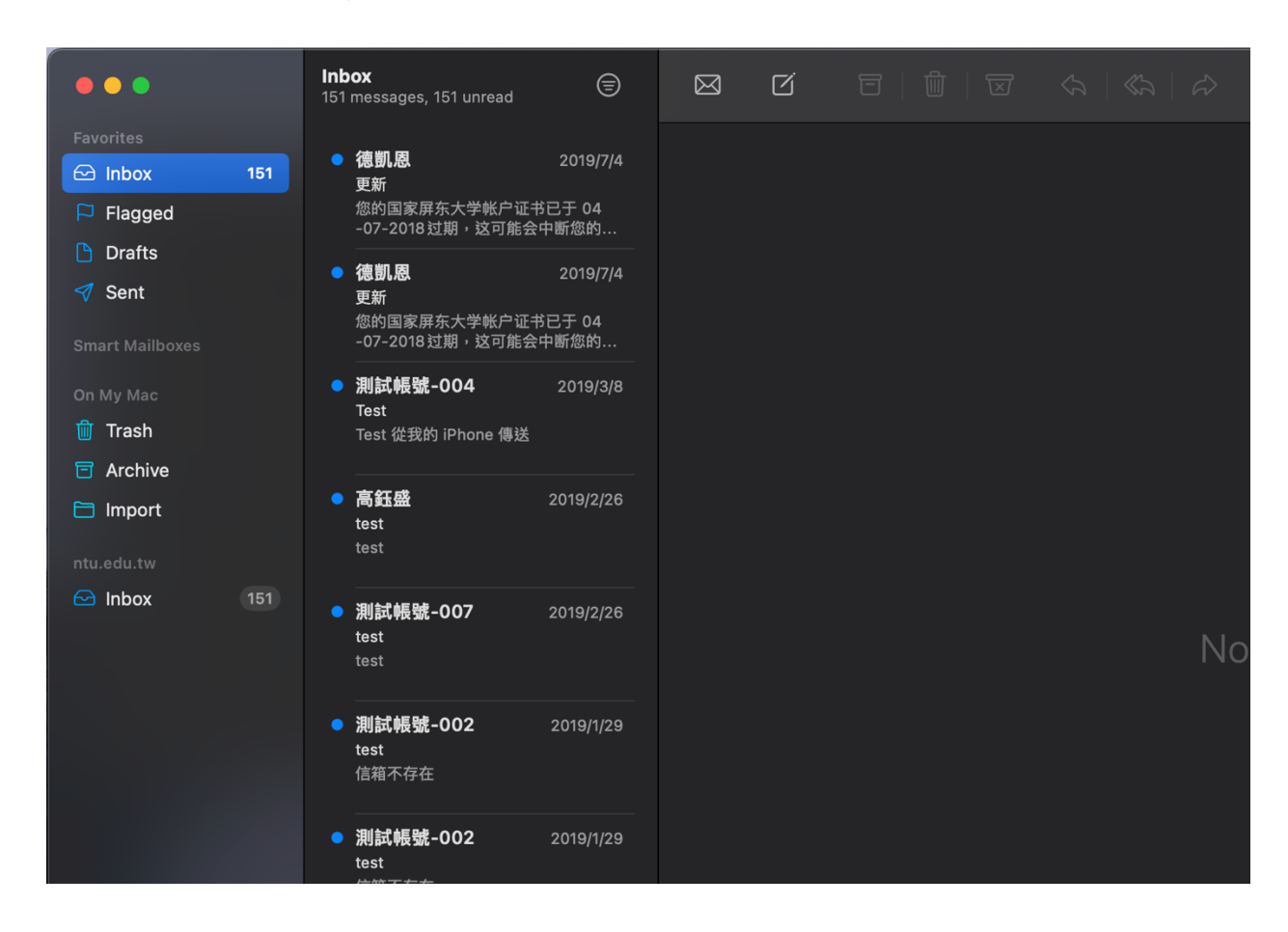

#### 10. Your account is ready to use!

### National Taiwan University Computer and Information Networking Centre Tel : +886-2-3366-5022 , +886-2-3366-5023

### Mail : <u>cchelp@ntu.edu.tw</u>

Copyright © National Taiwan University Computer and Information Networking Centre All Rights Reserved